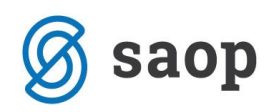

## Spremno besedilo poštnega sporočila za naročila dobaviteljem

Ponudniku ePoštarpoštni strežnik (e-mail) smo dodali novo opravilo Oddaja PDF naročil, ki omogoča nastavitev spremnega besedila poštnega sporočila, ki je prilagojeno naročilom dobaviteljem.

Nastavitev uredite preko zavihka Administracija  $\rightarrow$  Uporabnik in računalnik  $\rightarrow$  Nazivi in licence.

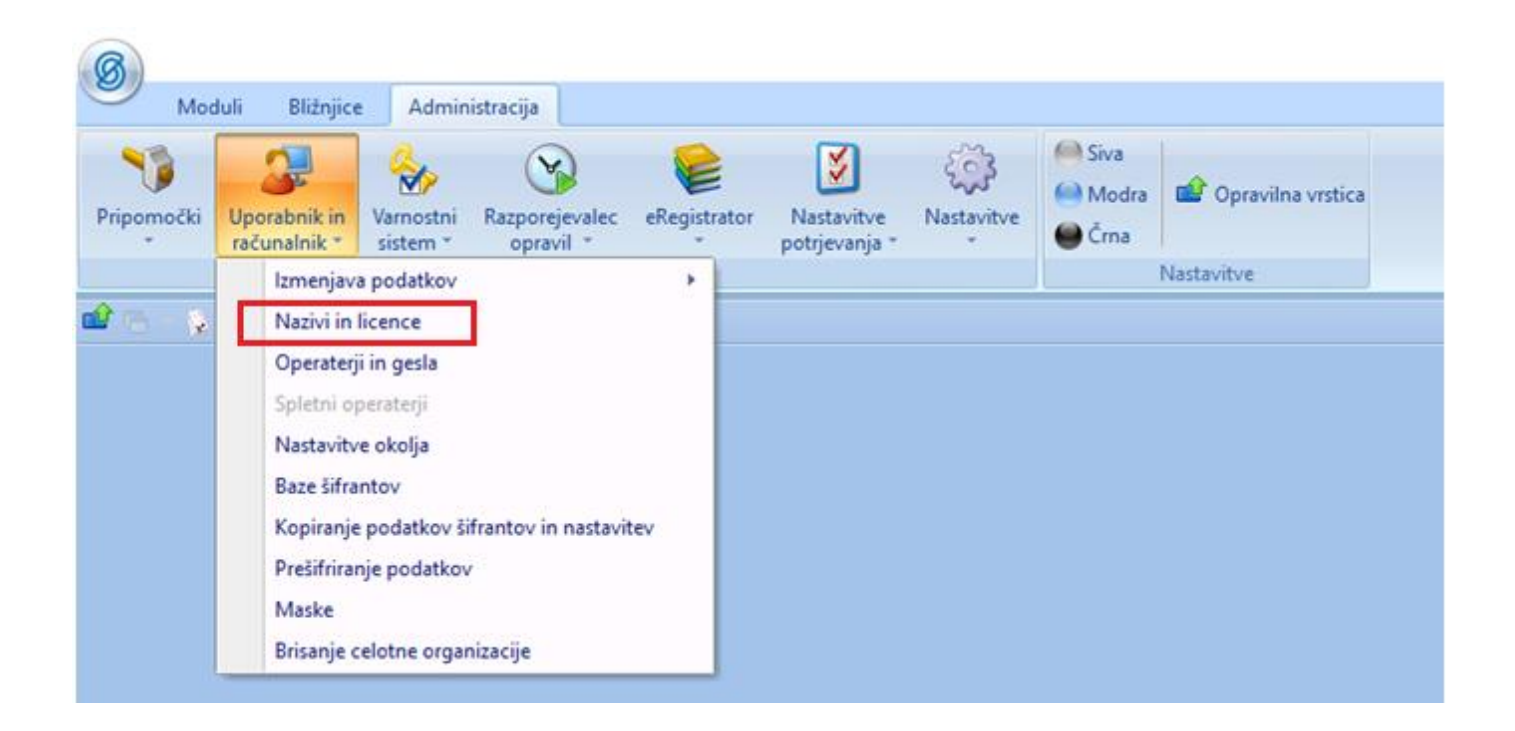

Nato izberete uporabnika in kliknete na gumb Popravi zapis.

|   | _   |                                                |         |            |   |         |         |         |
|---|-----|------------------------------------------------|---------|------------|---|---------|---------|---------|
|   | Ø   | Saop Administracija - Predstavitveni uporabnik |         |            |   |         | - 🗆     | ×       |
|   | Up  | oorabniki                                      |         |            |   | i 🛅 📩 🖪 | 8       | N 🔊 🎭   |
|   |     | Šifra                                          | Q 50    | Vsi zapisi | 1 | ) 🛛 🕅   |         |         |
|   |     | 🔻 Šifra Naziv                                  | Aktiven |            |   |         |         | ^       |
| ₽ |     | 001 Predstavitveni uporabnik                   | Da      |            |   |         |         |         |
|   | Ш.  | 002 Trgovina 1                                 | Da      |            |   |         |         |         |
|   |     |                                                |         |            |   |         |         |         |
|   |     |                                                |         |            |   |         |         |         |
|   |     |                                                |         |            |   |         |         |         |
|   |     |                                                |         |            |   |         |         |         |
|   |     |                                                |         |            |   |         |         |         |
|   |     |                                                |         |            |   |         |         |         |
|   |     |                                                |         |            |   |         |         |         |
|   |     |                                                |         |            |   |         |         |         |
|   |     |                                                |         |            |   |         |         | ×       |
|   |     | 2                                              |         |            |   | Ê       | Licence | 🔁 Zapri |
|   | Skr | bnik 001                                       |         |            |   |         |         |         |

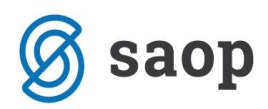

Odpre se vam spodnje okno, kjer kliknete na gumb ePoštar.

| 🖉 Saop Admir     | nistracija - sprememba - | Predstavitveni uporabnik      | _      |       | ×             | <   |
|------------------|--------------------------|-------------------------------|--------|-------|---------------|-----|
| Uporabniki       |                          |                               | 📝 🌆    | ☆     |               |     |
| ID uporabnika    | 1                        |                               |        |       |               |     |
| Naziv            | Predstavitveni uporabnik | :                             |        |       |               |     |
| 2.vrstica naziva |                          |                               |        |       |               |     |
|                  | Aktiven                  |                               |        |       |               |     |
|                  |                          |                               |        |       |               |     |
| G→ Arhiv         | 👆 ePoštar                | (j) <u>D</u> odatne analitike | × Opus | sti 🖸 | ✓ <u>P</u> ot | rdi |
| Skrbnik          | 001                      |                               |        |       |               | 11. |

Odpre se okno, kjer so razvidni vsi aktivni ponudniki storitev. Nadaljujete z dvoklikom na ponudnika ePoštarpoštni strežnik (e-mail) oz. s klikom na gumb Popravi zapis.

| 🚳 Saop ePošta  | r - Predstavitveni uporabnik |       | _ |          | ×             |
|----------------|------------------------------|-------|---|----------|---------------|
| Ponudniki sto  | ritev                        |       |   |          | 🚖 🖻           |
| Uporabnik Pre  | dstavitveni uporabnik        |       |   | ì        | e v           |
| Ponudnik       |                              |       | I | zvajanje |               |
| 🗄 Banka Sloven | ije                          |       |   |          |               |
| 🗄 ePoštarpoštr | ii strežnik (e-mail)         |       |   |          |               |
| 🗄 Uprava Repu  | blike Slovenije za javna pla | ačila |   |          |               |
| 🗄 Omrežje elek | tronske izmenjave ZZInet     |       |   |          |               |
|                |                              |       |   |          |               |
|                |                              |       |   |          |               |
|                |                              |       |   |          |               |
|                |                              |       |   |          |               |
|                |                              |       |   |          |               |
|                |                              |       |   |          |               |
|                |                              |       |   |          |               |
|                |                              |       |   |          |               |
|                |                              |       |   |          |               |
|                |                              |       |   |          |               |
| Test 🕢         |                              |       |   | Ĝ        | <u>Z</u> apri |
| Skrbnik        | 001                          |       |   |          |               |

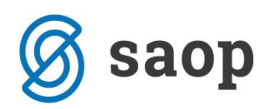

Do nastavitev spremnega sporočila dostopate z dvoklikom na polje Oddaja PDF naročil.

|       |                                                                                                    |                    |                                                                                                    |                                                                 |                                                  |        |  |      |  | <b>*</b> |
|-------|----------------------------------------------------------------------------------------------------|--------------------|----------------------------------------------------------------------------------------------------|-----------------------------------------------------------------|--------------------------------------------------|--------|--|------|--|----------|
|       | IIIK Storitve                                                                                                    |                    |                                                                                                    |                                                                 |                                                  |        |  |      |  | ~        |
|       | Uporabnik:                                                                                                    | Predstavity        | reni uporabnik                                                                                                    |                                                                 |                                                  |        |  |      |  |          |
|       | Ponudnik:                                                                                                    | eMail              | ePošta                                                                                                    | rpoštni strež                                                   | žnik (e-mail)                                    |        |  |      |  |          |
| Povez | zava na ponudnika -                                                                                                    |                    |                                                                                                    |                                                                 |                                                  |        |  |      |  |          |
| Strež | žnik za odhajajočo p                                                                                                    | ošto (SMTP):       | smtp.office365.c                                                                                                    | om:587                                                          |                                                  |        |  |      |  |          |
| Strež | žnik za prihajajočo p                                                                                                    | ošto (POP3):       | www                                                                                                    |                                                                 |                                                  |        |  |      |  |          |
|       |                                                                                                    | Ime računa:        |                                                                                                    | -                                                               |                                                  |        |  |      |  |          |
|       |                                                                                                    | Geslo:             | *********                                                                                                    |                                                                 |                                                  |        |  |      |  |          |
|       | F                                                                                                    | Ponovi geslo:      | ********                                                                                                    |                                                                 |                                                  |        |  |      |  |          |
|       |                                                                                                    |                    |                                                                                                    |                                                                 |                                                  |        |  |      |  |          |
| Doda  | atni parametri                                                                                                    |                    |                                                                                                    |                                                                 |                                                  |        |  |      |  |          |
|       |                                                                                                    |                    | Povezava (SN                                                                                                    | (TP)                                                            | TLS                                              | *      |  |      |  |          |
|       |                                                                                                    |                    |                                                                                                    |                                                                 |                                                  |        |  |      |  |          |
|       |                                                                                                    |                    | Povezava (PC                                                                                                    | DP3)                                                            | TLS                                              | •      |  |      |  |          |
|       |                                                                                                    |                    | Tip avtentikad                                                                                                    | DP3)<br>tije                                                    | TLS<br>LOGIN                                     | •      |  |      |  |          |
|       |                                                                                                    |                    | Povezava (PC<br>Tip avtentikad<br>Pošiljatelj poš                                                                                                    | DP3)<br>tije<br>ite                                             | TLS<br>LOGIN<br>anja.miska@saop.si               | •      |  |      |  |          |
|       |                                                                                                    |                    | Povezava (PC<br>Tip avtentikad<br>Pošiljatelj poš                                                                                                    | cije<br>ite                                                     | TLS<br>LOGIN<br>anja.miska@saop.si               | •      |  |      |  |          |
| Stori | itve ponudnika —                                                                                                    |                    | Povezava (PC<br>Tip avtentikao<br>Pošiljatelj poš                                                                                                    | DP3)<br>cije<br>ite                                             | TLS<br>LOGIN<br>anja.miska@saop.si               | •      |  |      |  |          |
| Stori | itve ponudnika —                                                                                                    |                    | Povezava (PC<br>Tip avtentikac<br>Pošiljatelj poš                                                                                                    | DP3)<br>cije<br>ite                                             | TLS<br>LOGIN<br>anja.miska@saop.si               | •      |  |      |  |          |
| Stori | <b>itve ponudnika</b><br>Naziv<br>Prevzem povratnic                                                                                                    |                    | Povezava (PC<br>Tip avtentikac<br>Pošiljatelj poš<br>Izvajanje<br>Po razporedu                                                                                                    | 0P3)<br>tije<br>te<br>Čas hranjenja                             | TLS<br>LOGIN<br>anja.miska@saop.sl               | •      |  |      |  |          |
| Stori | <b>itve ponudnika</b><br>Naziv<br>Prevzem povratnic<br>Oddaja e-računov                                                                                                    |                    | Povezava (PC<br>Tip avtentikar<br>Pošiljatelj poš<br>Izvajanje<br>Po razporedu<br>Na zahtevo                                                                                                    | OP 3)<br>cije<br>ite<br>Čas hranjenja<br>30d                    | TLS<br>LOGIN<br>anja.miska@saop.si<br>a Razpored | •      |  |      |  |          |
| Stori | itve ponudnika<br>Naziv<br>Prevzem povratnic<br>Oddaja e-računov<br>Oddaja e-računov H                                                                                                    | IR                 | Povezava (PC<br>Tip avtentikar<br>Pošiljatelj poš<br>Izvajanje<br>Po razporedu<br>Na zahtevo<br>Na zahtevo                                                                                      | P3)<br>cije<br>ite<br>Čas hranjenja<br>30d                      | TLS<br>LOGIN<br>anja.miska@saop.si               | •      |  |      |  |          |
| Stori | itve ponudnika<br>Naziv<br>Prevzem povratnic<br>Oddaja e-računov<br>Oddaja e-računov H<br>Oddaja PDF računov                                                                                     | IR v               | Povezava (PC<br>Tip avtentikac<br>Pošiljatelj poš<br>Izvajanje<br>Po razporedu<br>Na zahtevo<br>Na zahtevo<br>Na zahtevo                                                                        | P3)<br>ije<br>te<br>Čas hranjenja<br>30d                        | TLS<br>LOGIN<br>anja.miska@saop.si<br>a Razpored | •      |  |      |  |          |
| Stori | itve ponudnika<br>Naziv<br>Prevzem povratnic<br>Oddaja e-računov H<br>Oddaja ODF računov<br>Oddaja ODF računov                                                                                   | IR<br>v<br>listov  | Povezava (PC<br>Tip avtentikac<br>Pošiljatelj poš<br>Po razporedu<br>Na zahtevo<br>Na zahtevo<br>Na zahtevo                                                                                     | P3)<br>ije<br>čas hranjenja<br>30d<br>30d<br>30d                | TLS<br>LOGIN<br>anja.miska@saop.sl               | •      |  |      |  |          |
| Stori | itve ponudnika<br>Naziv<br>Prevzem povratnic<br>Oddaja e-računov<br>Oddaja PDF računov<br>Oddaja obračunskih<br>Oddaja obračunskih<br>Oddaja PDF naročil                                         | IR<br>v<br>listov  | Povezava (PC<br>Tip avtentikac<br>Pošiljatelj poš<br>Po razporedu<br>Na zahtevo<br>Na zahtevo<br>Na zahtevo<br>Na zahtevo                                                                       | P 3)<br>cije<br>Čas hranjenja<br>30d<br>30d                     | TLS<br>LOGIN<br>anja.miska@saop.si<br>a Razpored |        |  |      |  |          |
| Stori | itve ponudnika<br>Naziv<br>Prevzem povratnic<br>Oddaja e eračunov H<br>Oddaja e PDF računov<br>Oddaja obržunskih<br>Oddaja e ODF naročil<br>Oddaja e Opomina                                     | IR<br>v<br>listov  | Povezava (PC<br>Tip avtentikac<br>Pošiljatelj poš<br>Po razporedu<br>Na zahtevo<br>Na zahtevo<br>Na zahtevo<br>Na zahtevo<br>Na zahtevo<br>Na zahtevo                                           | P 3)<br>cije<br>čias hranjenja<br>30d<br>30d<br>30d             | TLS<br>LOGIN<br>anja.miska@saop.si<br>a Razpored |        |  |      |  |          |
| Stori | itve ponudnika<br>Naziv<br>Prevzem povratnic<br>Oddaja e eračunov<br>Oddaja e PDF računo<br>Oddaja PDF računo<br>Oddaja PDF računo<br>Oddaja PDF naroči<br>Oddaja PDF pomin<br>Oddaja PDF opomin | IR.<br>v<br>listov | Povezava (PC<br>Tip avtentikac<br>Pošlijatelj poš<br>Izvajanje<br>Po razporedu<br>Na zahtevo<br>Na zahtevo<br>Na zahtevo<br>Na zahtevo<br>Na zahtevo<br>Na zahtevo<br>Na zahtevo                | P3)<br>cije<br>čas hranjenja<br>30d<br>30d<br>30d               | TLS<br>LOGIN<br>anja.miska@saop.sl               | •<br>• |  |      |  |          |
|       | itve ponudnika<br>Naziv<br>Prevzem povratnic<br>Oddaja e računov<br>Oddaja POF računov<br>Oddaja POF računskh<br>Oddaja POF naroči<br>Oddaja eOpomina<br>Oddaja POF opomin<br>Oddaja IOF         | IR<br>v<br>listov  | Povezava (PC<br>Tip avtentika:<br>Pošiljatelj poš<br>Po razporedu<br>Na zahtevo<br>Na zahtevo<br>Na zahtevo<br>Na zahtevo<br>Na zahtevo<br>Na zahtevo<br>Na zahtevo<br>Na zahtevo<br>Na zahtevo | P 3)<br>ije<br>ite<br>Zas hranjenji<br>30d<br>30d<br>30d<br>30d | TLS LOGIN anja.miska@soop.si a Razpored          | •<br>• |  | <br> |  |          |

Odpre se okno za ureditev elektronskega sporočila:

| intev                  |                                      |                          |        |                 | × |
|------------------------|--------------------------------------|--------------------------|--------|-----------------|---|
| Uporabnik:             | Predstavitveni upora                 | abnik                    |        |                 |   |
| Ponudnik:              | eMail e                              | Poštarpoštni strežnik (e | -mail) |                 |   |
| Storitev:              | Oddaja PDF naročil                   |                          |        |                 |   |
| Čas hranjenja vsebine: | 30d                                  |                          | ✓ A    | ktivna storitev |   |
|                        |                                      |                          |        |                 |   |
| Zadeva:                | %%DocumentID%%                       |                          |        |                 |   |
| Sporočilo:             | Pozdravljeni,                        |                          |        |                 |   |
|                        | v prilogi vam pošiliamo 9            | %DocumentID%%            |        |                 | L |
|                        | Les seaders                          | o voo o camentalo vo voi |        |                 |   |
|                        | Lep pozdrav,                         |                          |        |                 |   |
|                        | direktor                             |                          |        |                 |   |
|                        | 🜀 saop                               |                          |        |                 |   |
|                        |                                      |                          |        |                 |   |
|                        |                                      |                          |        |                 |   |
|                        |                                      |                          |        |                 |   |
|                        |                                      |                          |        |                 |   |
|                        |                                      |                          |        |                 |   |
| (razpoznavni odtis):   | a5edrfl5dsd8ewfedfw9f                | e6jk96wsed               |        |                 |   |
|                        | <ul> <li>Potrditev branja</li> </ul> |                          |        |                 |   |
| Naslov za odgovor:     | info@saop.si                         |                          |        |                 |   |
|                        | Priloge v stisnjeni map              | bi (ZIP)                 |        |                 |   |
| Izhodna SQL SP:        |                                      |                          |        |                 |   |
|                        |                                      |                          |        |                 |   |

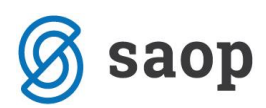

Čas hranjenja vsebine: Navedete koliko časa se vsebina hrani.

□ **Aktivna storitev:** Vnesete kljukico z namenom aktiviranja storitve.

**Zadeva:** Vpišete zadevo, ki se bo vpisala pri poslanih elektronskih sporočilih. V zadevo lahko dodate tudi podatke iz naročila. Te podatke vstavite preko desnega klika na mestu, kjer želite podatek naročila. Na voljo so spodnji podatki iz naročila:

Vrsta dokumenta Številka dokumenta Datum dokumenta Zapadlost dokumenta Znesek dokumenta

V zadevi je takšen podatek omejen z dvema znakoma % pred tekstom in dvema za tekstom. Npr.: %%DocumentID%%.

**Sporočilo:** Do nastavljanja vsebine in oblike elektronskega sporočila dostopate preko gumba <sup>[1]</sup>, ki odpre okno za urejanje besedila. Vpišete želeni tekst. V sam tekst lahko dodate tudi podatke iz naročila. Te podatke vstavite preko desnega klika na mestu, kjer želite podatek naročila. Na voljo so enaki podatki kot pri Zadevi.

Vrsta dokumenta Številka dokumenta Datum dokumenta Zapadlost dokumenta Znesek dokumenta

V tekst lahko vstavite tudi sliko. Sliko najprej odprete v ustreznem programu, kjer jo kopirate (desni klik  $\rightarrow$  kopiraj). V besedilu elektronskega sporočila ponovno desni klik na mesto, kjer želite imeti sliko ter jo prilepite (desni klik  $\rightarrow$  prilepi). Slika naj bo ustrezne velikosti in kvalitete, da ne bo prevelika za elektronsko sporočilo oziroma da ne bo preveč »popačena«.

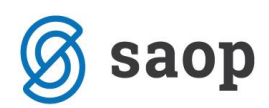

**Podpisnik (razpoznavni odtis):** V polje lahko vpišete razpoznavni odtis (brez presledkov) veljavnega digitalnega potrdila, ki je nameščen na isti napravi, kot je nameščena aplikacija ePoštar. V tem primeru se bo elektronsko sporočilo digitalno podpisalo z navedenim digitalnim potrdilom.

Potrditev branja: Aktivna kljukica pomeni, da bo prejemnik elektronskega sporočila dobil vprašanje o potrditvi prebranega sporočila (lahko ga tudi zavrne).

**Naslov za odgovor:** Vpišete veljaven elektronski naslov, kamor želite prejemati odgovore, v kolikor bodo prejemniki računov odgovorili na e-pošto.

Priloge v stisnjeni mapi (ZIP): Aktivna kljukica pomeni, da bodo vse priloge v elektronskem sporočilu skupaj v eni ZIP datoteki.

Šempeter pri Gorici, 20. 08. 2019

SAOP d.o.o.